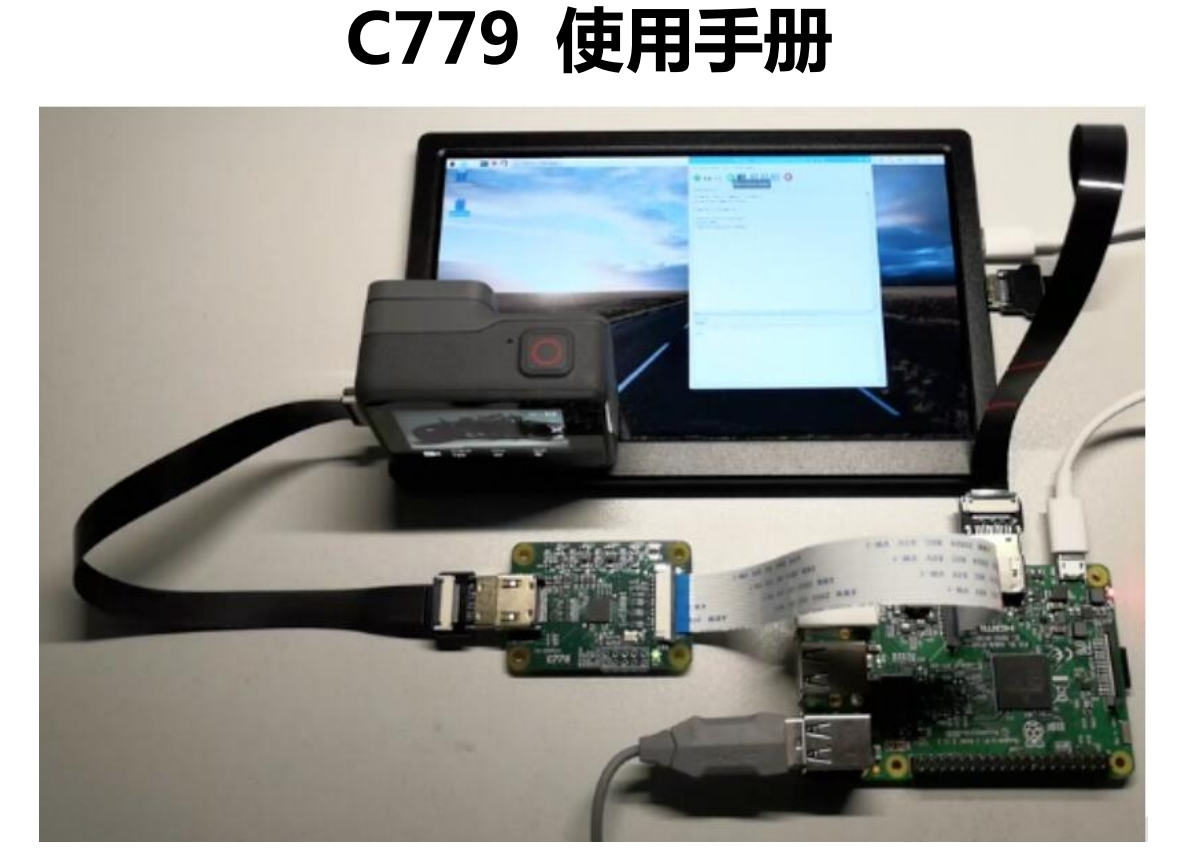

目录

| <i>—`</i> , | 物品清单           | 2 |
|-------------|----------------|---|
| <u> </u>    | 技术细节           | 2 |
| Ξ,          | 检测C779 是否正确被驱动 | 2 |
| 四、          | 演示             | 5 |
| 五、          | 接口引脚定义         | 5 |
| 六、          | 尺寸孔位图          | 6 |

## 简介

C779 模块是将HDMI 信号转为CSI2 信号的一个树莓派配件,使用主芯片为 东芝TC358743XBG,HDMI 输入最高支持到1080p25fps,向下兼容。用法和树莓 派标准csi 摄像头用法一致。

一、 物品清单

C779 模块一个、树莓派标准接口软排线一根

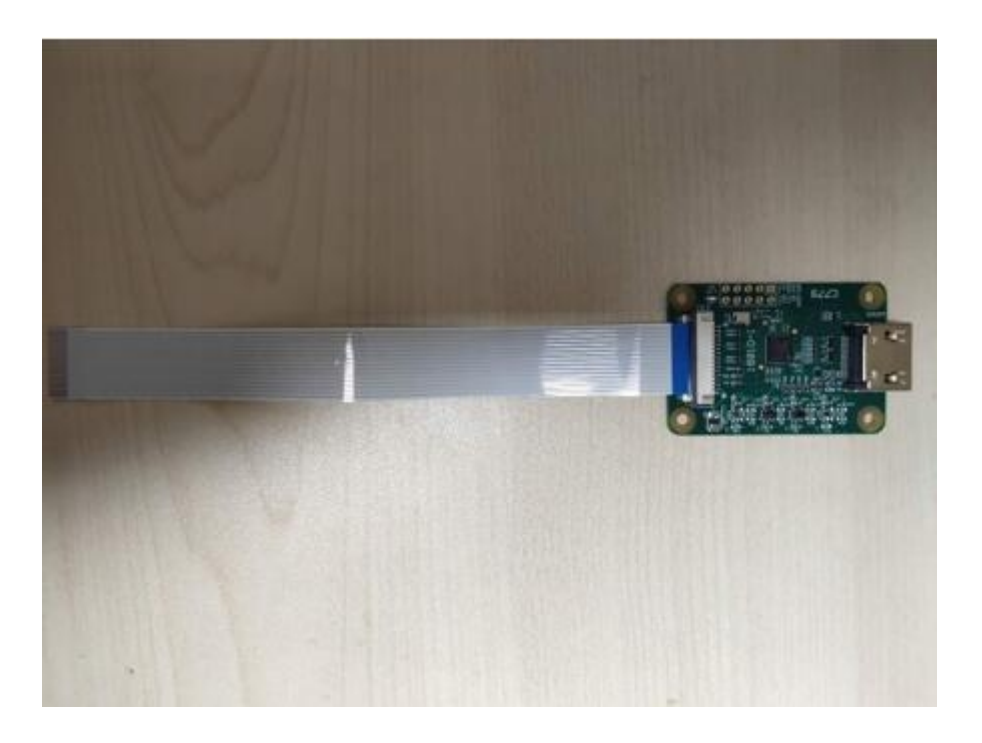

## 二、 技术细节

| 整体性能    |                               |  |  |  |  |  |
|---------|-------------------------------|--|--|--|--|--|
| HDMI 输入 | 720p50\720p60\1080i50\1080p25 |  |  |  |  |  |
| 支持树莓派   | 树莓派全系列                        |  |  |  |  |  |
| 版本      |                               |  |  |  |  |  |
| 物理参数    |                               |  |  |  |  |  |
| 外形尺寸    | 50mm*35mm*3mm                 |  |  |  |  |  |
| 接口      |                               |  |  |  |  |  |
| 输入接口    | 标准HDMI                        |  |  |  |  |  |
| 输出接口    | CSI2                          |  |  |  |  |  |

## 三、 检测C779 是否正确被驱动

1. 连接好所有排线后,给树莓派上电,C779 指示灯正常亮绿灯,打开树莓派终端后,输入以下命令

ls /dev

2、在终端弹出来的文件名中,找到是否有video0 出现,如果正确出现,表示 模块已正常驱动成功,正常工作。不用再看下面配置部分,直接调到第四部 分。

3

3、若未找到video0 文件,请尝试在命令行输入以下命令,升级树莓派内核, 需在树莓派联网情况下进行

sudo apt-get update

sudo apt-get upgrade 4、修改树莓派配置,开启摄像头模块。 终端输入 sudo raspi-config

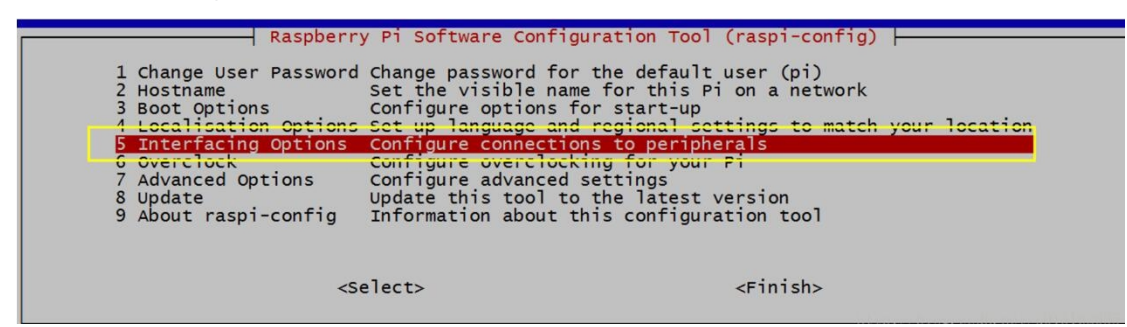

将光标移动到摄像头选项(Camera option)处,并选择启用(Enable)。 在退出 raspi-config 时会要求您重新启动,可以断电重启树莓派。

| P1 Camera | Enable/Disable      | connection to the Raspberry Pi Camera              |
|-----------|---------------------|----------------------------------------------------|
| P3 VNC    | Enable/Disable      | graphical remote access to your Pi using PealVNC   |
| P4 SPT    | Enable/Disable      | automatic loading of SPT kernel module             |
| P5 T2C    | Enable/Disable      | automatic loading of T2C kernel module             |
| P6 Serial | Enable/Disable      | shell and kernel messages on the serial connection |
| P7 1-Wire | Enable/Disable      | one-wire interface                                 |
| P8 Remote | GPIO Enable/Disable | remote access to GPIO pins                         |
|           |                     |                                                    |
|           | <select></select>   | <back></back>                                      |

注意: 若进行3-4 步后,仍未发现/dev 路径下出现video0 文件,有以下排查 方案:

1、确认hdmi 输入设备是否有信号,可以通过接屏幕测试是否正常显示;
 2、确认hdmi 输入设备的分辨率和帧率是否在最大输入分辨率和帧率以下;
 若以上两点均没有问题,根据报错百度或者谷歌也不能很好解决,建议重新下载树莓派官方最新镜像即可。

4

四、使用raspistill 进行拍照

raspistill 作用:在指定的时间运行摄像头,而且如果需要可以捕获JPG 图片。

使用格式:

raspistill [options] 图像主要参数与命令:

- -?, --help : 帮助文档
- -w, --width : 设置图像宽度 <尺寸>
- -h, --height : 设置图像高度 <尺寸>
- -q, --quality : 设置 jpeg 品质 <0 到100>
- -r, --raw: 增加raw 原始拜尔数据到JPEG 元数据
- -o, --output : 输出文件名 <文件名>,
- -1, --latest : 链接最近的完整图像到指定文件 <文件名>
- -v, --verbose : 在运行摄像头时输出详细信息
- -t, --timeout : 拍照和关闭时的延时指定, 未指定时默认是5s
- -e, --encoding : 编码来输出指定格式文件 (jpg, bmp, gif, png)
- -tl, --timelapse : 间隔拍摄, 每<ms>拍摄一张图片

-k, --keypress: 按键触发,按`ENTER`键拍照,按`X`然后`ENTER`键退出
-s, -signal: 信号触发,等待另一个进程信号来拍摄一张照片
-gc, --glcapture: 捕获GL 帧buffer 而不是摄像机图像
-set, --settings: 检索摄像机设置值然后写出到stdout
-cs, --camselect: 选择摄像头设备 <数字>,默认0
以上只是列举了常用的一些命令,更多详细的命令可以百度、谷歌或查看帮助 文档进行使用,下面举几个具体例子:
# 两秒钟(时间单位为毫秒)延迟后拍摄一张照片,并保存为 image.jpg。
raspistill -t 2000 -o image.jpg
# 拍摄一张自定义大小的照片。
raspistill -t 2000 -o image.jpg -w 640 -h 480
# 使用默认设置录制一段 5 秒钟的视频片段(1080p25)。
raspivid -t 5000 -o video.h264
# 保存到文件一段 5 秒钟经过编码的摄像头流图像
raspivid -t 5000 -o -> my\_file.h264

四、 演示

效果演示视频: https://www.bilibili.com/video/BV1zb411G78i

五、 接口引脚定义

| A WFS<br>A OSCK                             | 1                          | 3V3<br>I2C SDA<br>I2C SCL<br>REFCLK      | 1<br>2<br>3<br>4            |
|---------------------------------------------|----------------------------|------------------------------------------|-----------------------------|
| A SCK<br>A SD<br>GND<br>INT<br>IR<br>RESETN | 2<br>3<br>4<br>5<br>6<br>7 | GND<br>CSICP<br>CSICN<br>GND<br>CSID1P   | 5<br>6<br>7<br>8<br>9<br>10 |
| GND<br>3V3                                  | 8<br>9<br>10               | CSIDIN<br>GND<br>CSID0P<br>CSID0N<br>GND | 11<br>12<br>13<br>14<br>15  |

六、 尺寸孔位图\_

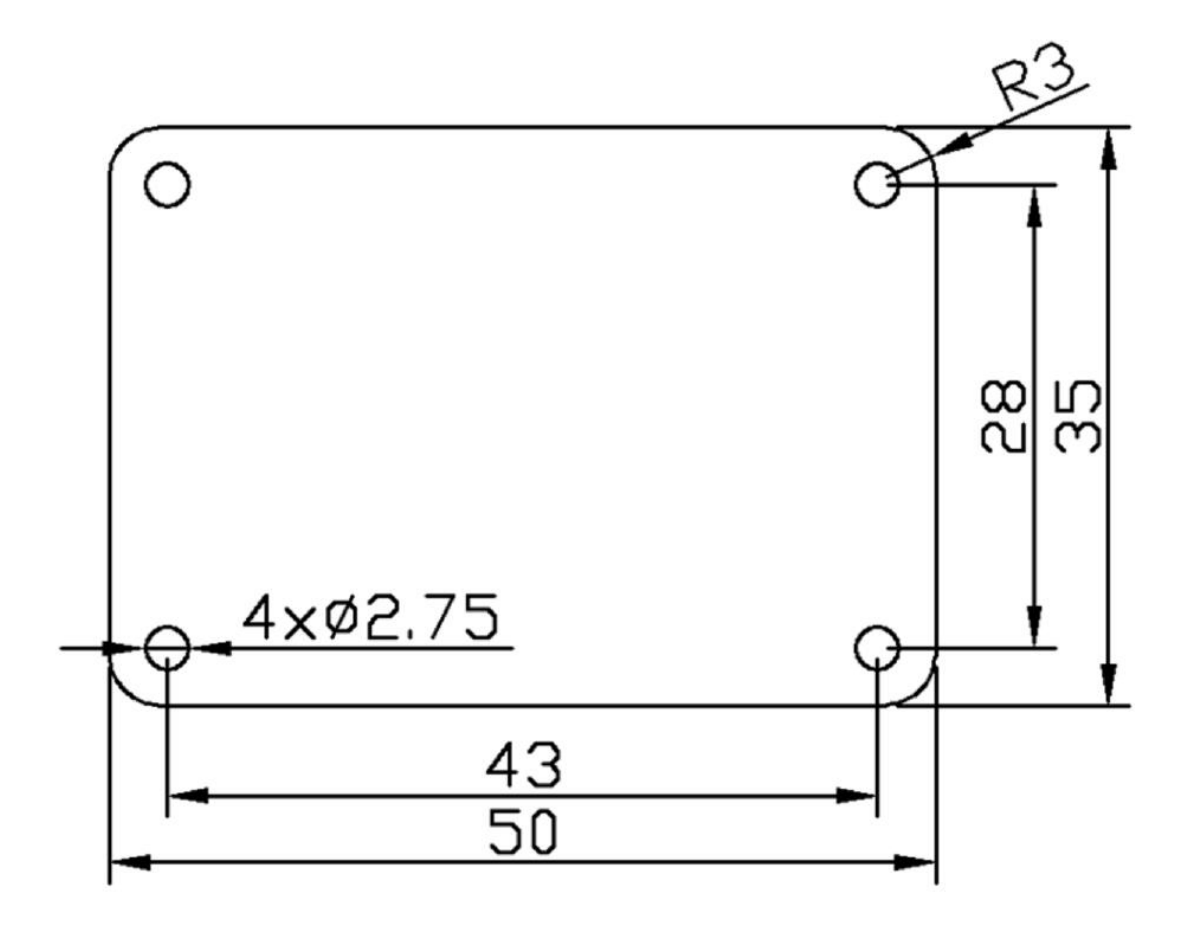